# Tutoriel Optimisez vos images avec TinyPNG

# Bonus5 du Pack Visibilité

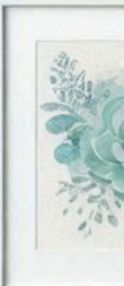

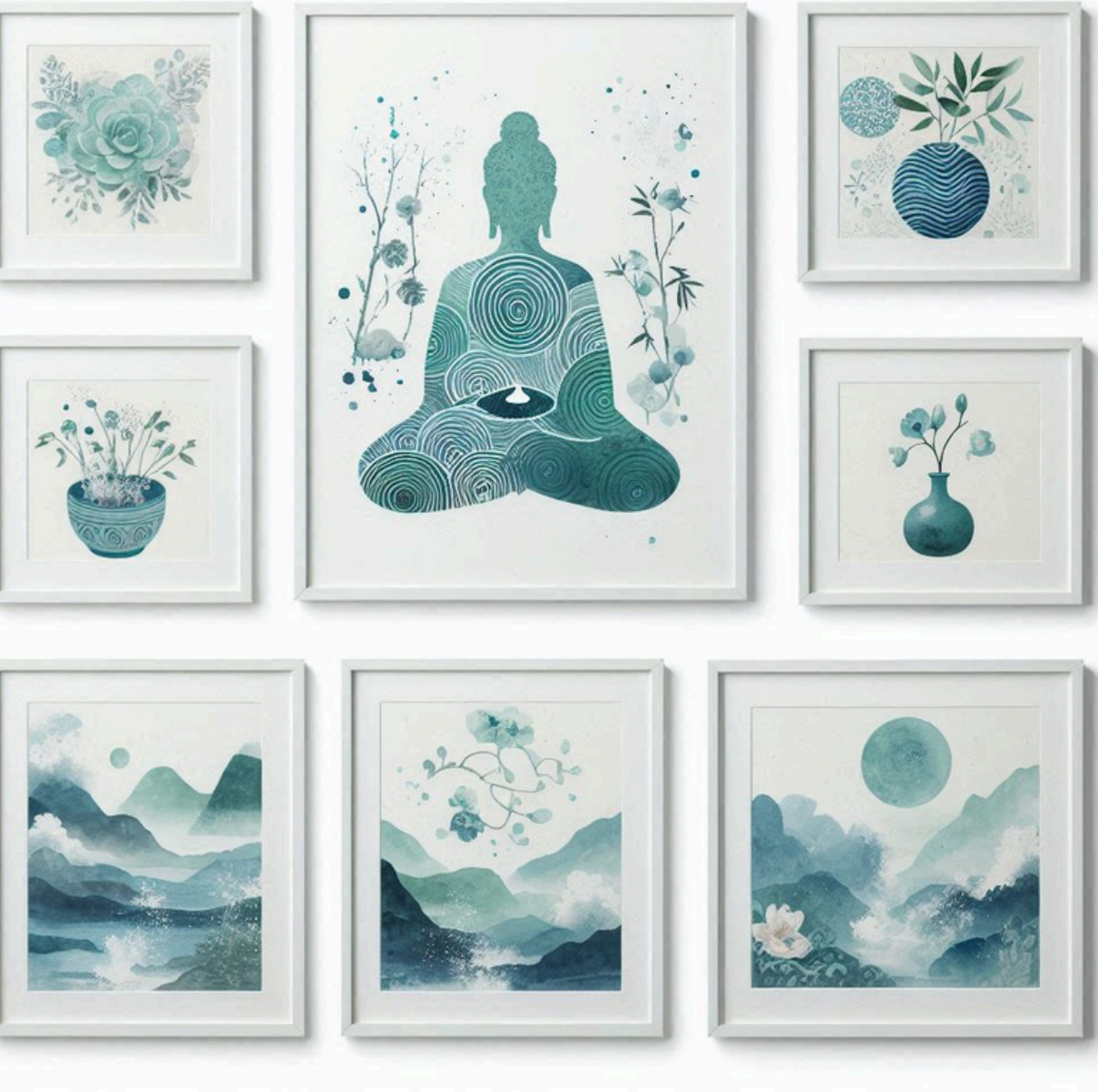

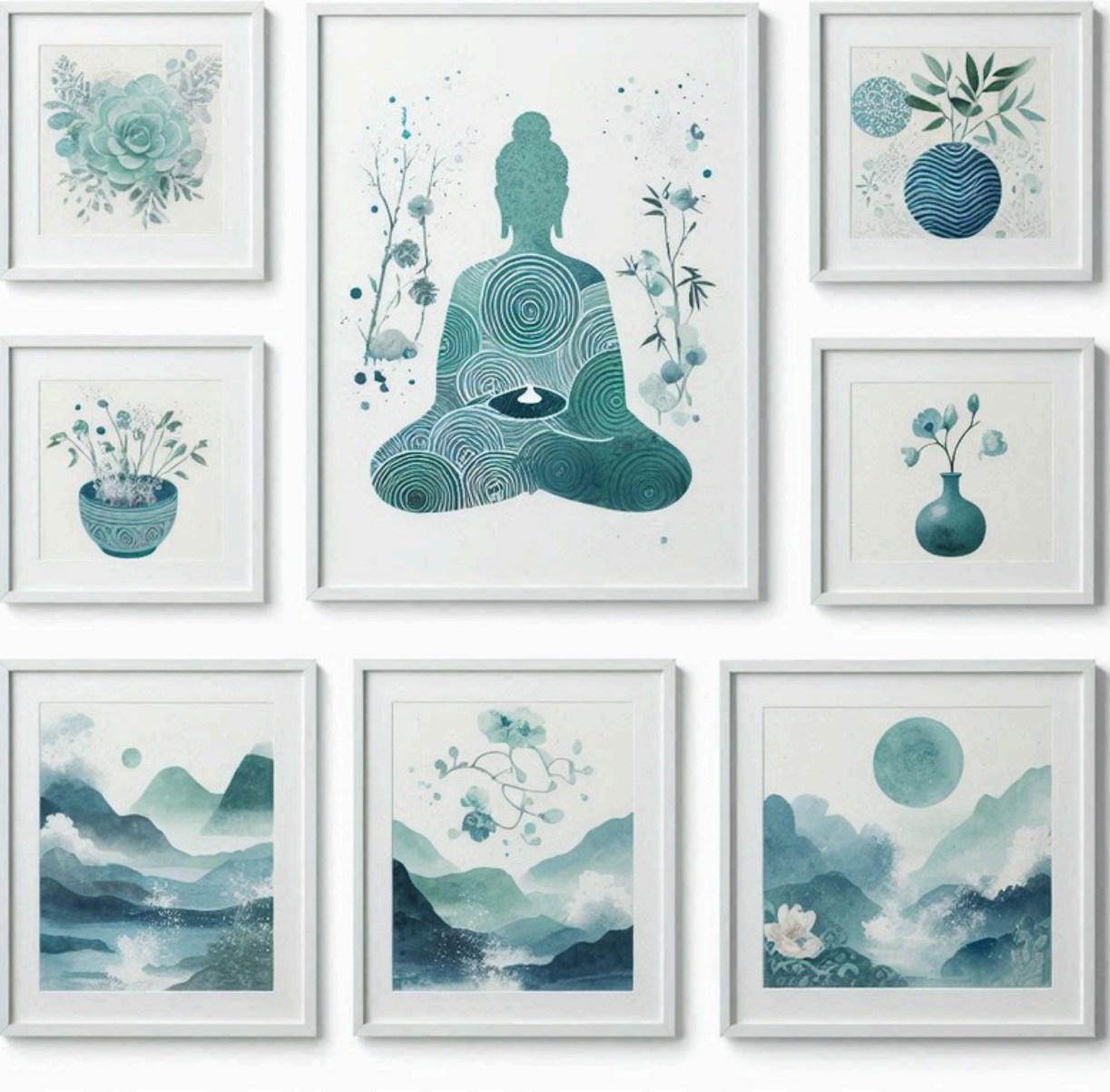

# Introduction

TinyPNG est un outil en ligne gratuit qui permet de réduire la taille des images, notamment les formats PNG et JPEG.

En compressant les images, TinyPNG réduit leur poids sans sacrifier leur qualité visuelle. Résultat : vos images se chargeront plus rapidement sur votre site web, ce qui améliore l'expérience utilisateur et peut même aider à améliorer votre référencement naturel *(SEO)*.

Je vous propose 2 options :

- 1. En allant directement sur le site <u>tinypng.com</u>
- 2. En installant l'extension sur votre site WordPress
- (si vous en avez un)

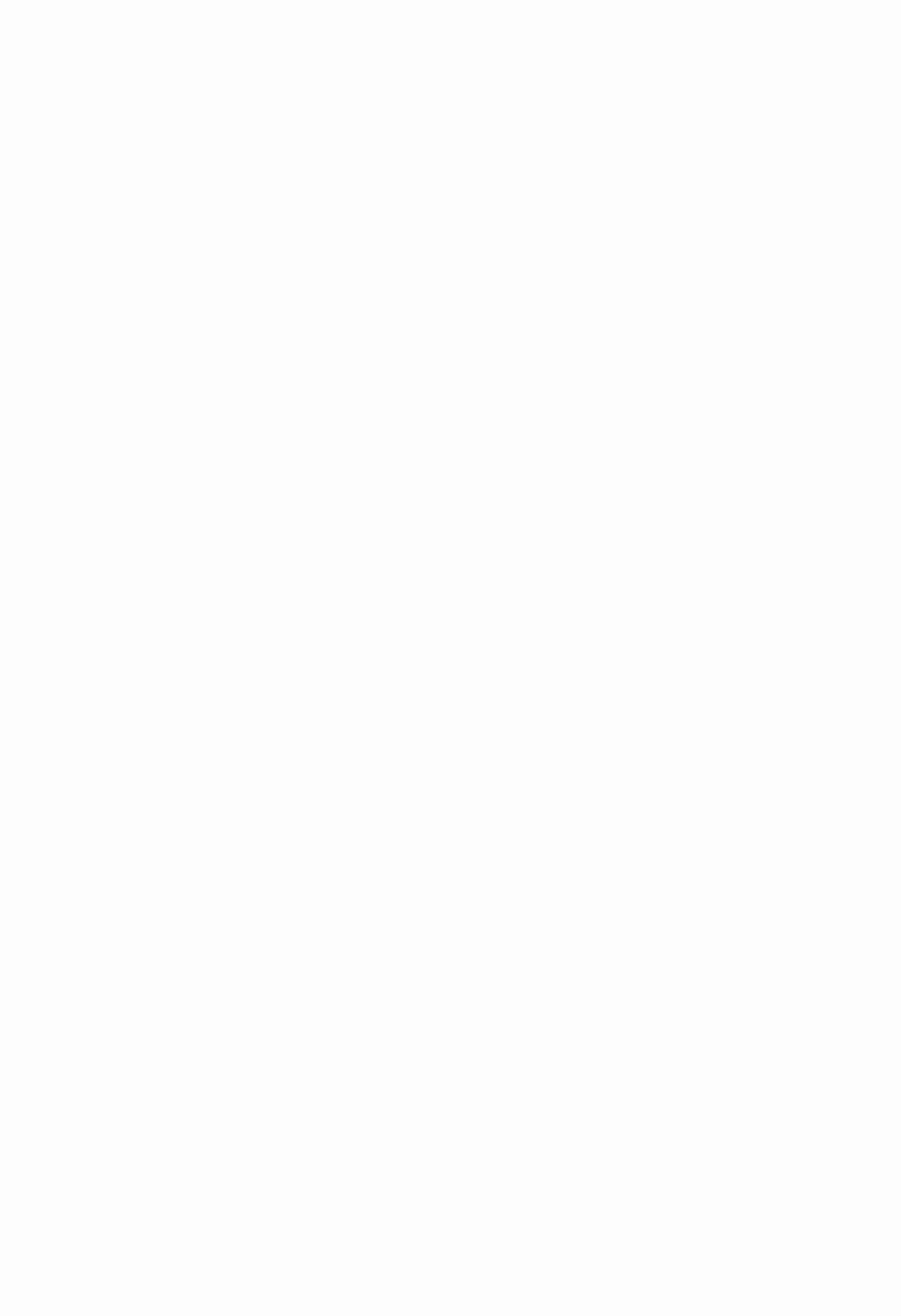

## 1. En vous rendant directement sur le site TinyPNG

- Rendez-vous sur <u>www.tinypng.com</u>.
- Téléchargez vos images :
  - Soit en cliquant sur "Drop your .png or .jpg files here!"
  - Soit en glissant vos images directement dans la zone ou cliquez pour sélectionner les fichiers sur votre ordinateur
- Vous pouvez compresser jusqu'à 20 images à la fois, chacune d'un maximum de 5 Mo
- Cliquez sur "Convert my images automaticcaly" pour choisir vos formats de compression

Une fois l'optimisation terminée, cliquez sur "Download" pour récupérer chaque image individuellement, ou téléchargez toutes les images compressées sous forme de fichier ZIP

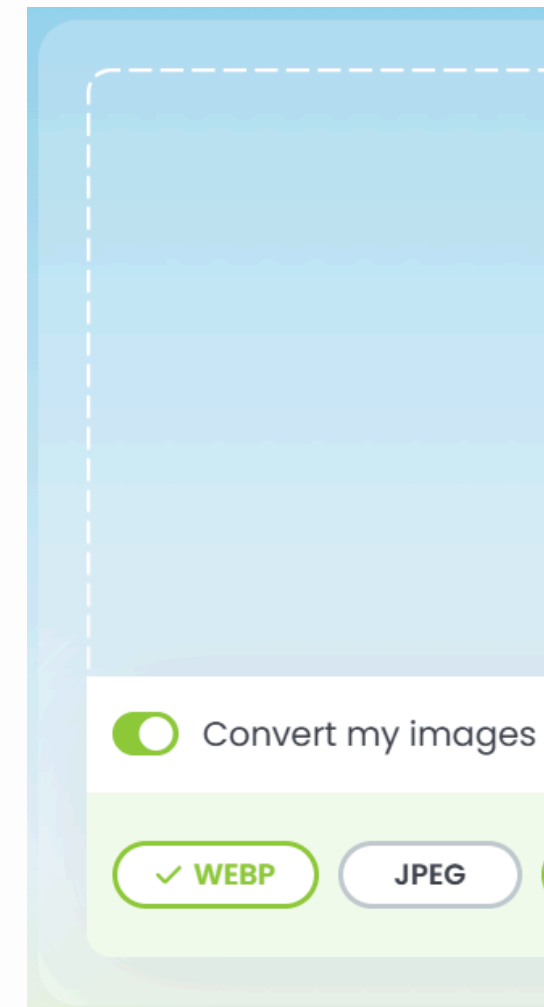

Voici à quoi ressemble l'interface où déposer vos images à compresser

| <b>Drop your images here!</b><br>Up to 20 images, max 5 MB each. |  |
|------------------------------------------------------------------|--|
| automatically                                                    |  |
| PNG SELECT ALL                                                   |  |

## 2. En utilisant l'extension TinyPNG sur WordPress

- Installez puis activez l'extension TinyPNG
- Allez dans les réglages de TinyPNG = menu Settings > TinyPNG
- Cliquez sur le lien pour créer une clé API gratuite en vous inscrivant sur TinyPNG API.

## **Developer API**

## Automate your AVIF, WebP, JPEG and PNG compression workflow

Hook up your server to optimize all your AVIF, WebP, JPEG and PNG images on the fly. Join over 50.000 companies and developers around the world who are using the API. Enter your name and email address below to retrieve your key and get started.

Your full name

Your email address

**||I Get your API key** 

Entrez votre nom puis votre adresse mail et cliquez sur "Get your API key"

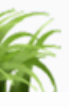

## Cliquez sur le bouton "Visit your dashbboard"

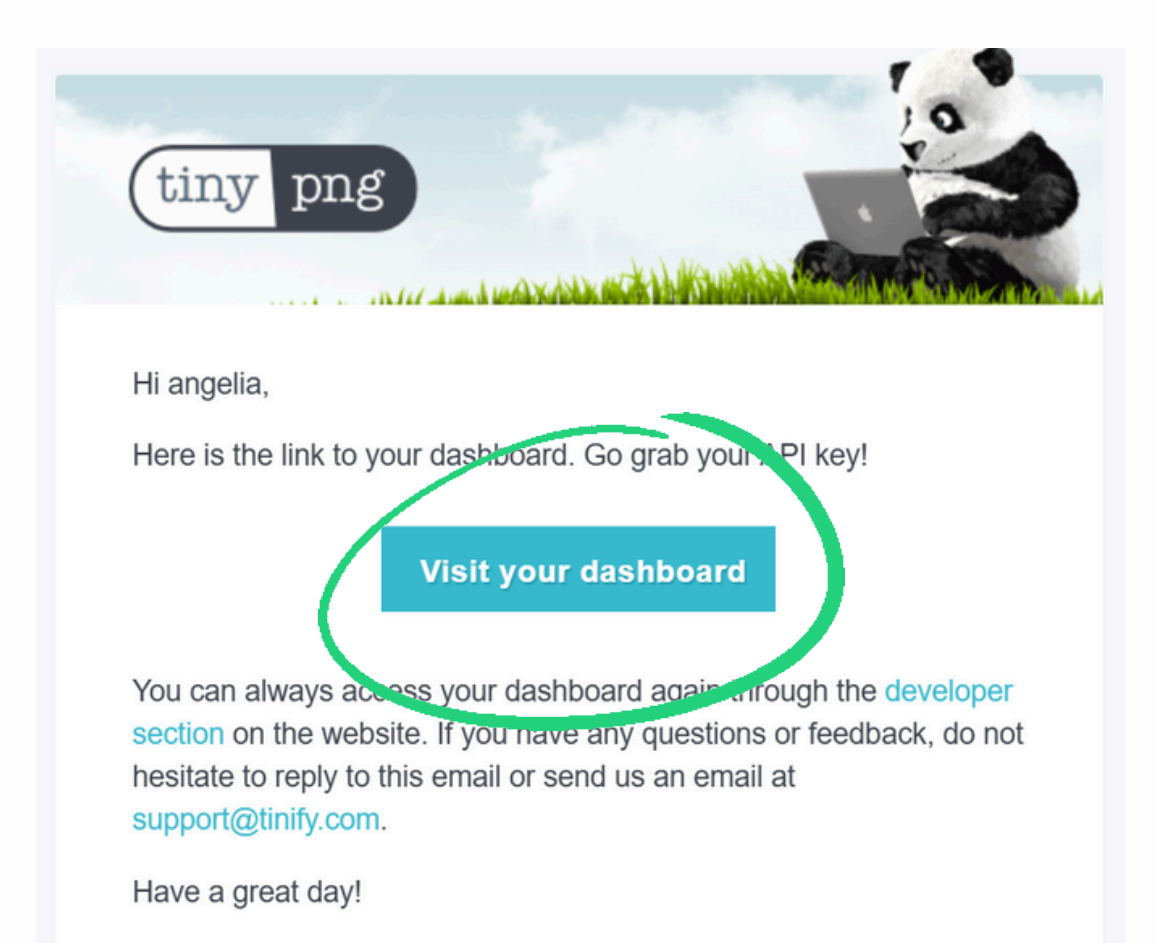

Team Tinify, on behalf of George the Panda

Vous arrivez sur cette page. Cliquez sur "Enable key"

## API

Thanks for being an awesome member. Drop us a line at support@tinify.com if you have any questions!

Your monthly API usage will be displayed here once you have made the first successful compression.

### **Available API keys**

DESCRIPTION COMPRESSIONS

Detailed information and code samples are available in the API reference.

## Cliquez sur les 3 points à droite de l'encadré de la clé API

tinify

### Your API account is ready to use!

Drop us a line at support@tinify.com if you have any questions.

| ΑΡΙ ΚΕΥ                          | STATUS                                 |   |
|----------------------------------|----------------------------------------|---|
| tMT2sv4k3KZ5n70gHWHPSW5b4PGmkPfc | Disabled                               | : |
|                                  | Rename key<br>Enable key<br>Remove key | y |

## Votre clé API est activée !

## Cliquez dessus pour la copier

| 1 | Available API keys                 |                                          |                                  |        |             |
|---|------------------------------------|------------------------------------------|----------------------------------|--------|-------------|
| A | DESCRIPTION                        | COMPRESSIONS                             | ΑΡΙ ΚΕΥ                          | STATUS |             |
|   | API Key                            | 0                                        | tMT2sv4k3KZ5n70gHWHPSW5b4PGmkPfc | Active | :           |
|   | Detailed information and code samp | ples are available in the API reference. |                                  | + /    | Add API key |

- Retournez sur WordPress
- Collez votre clé API dans le champ correspondant

• Affichez vos images déjà présentes dans votre médiathèque en vue "liste"

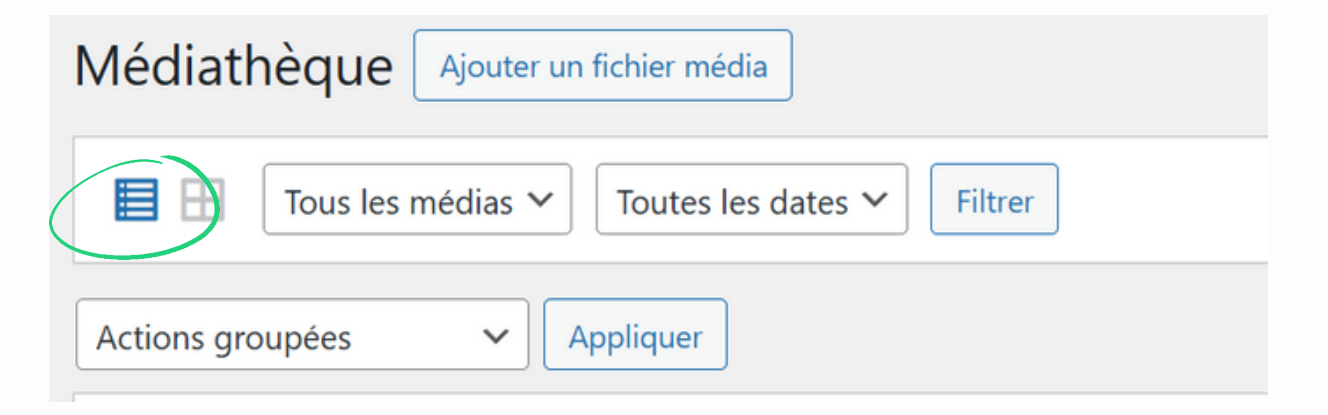

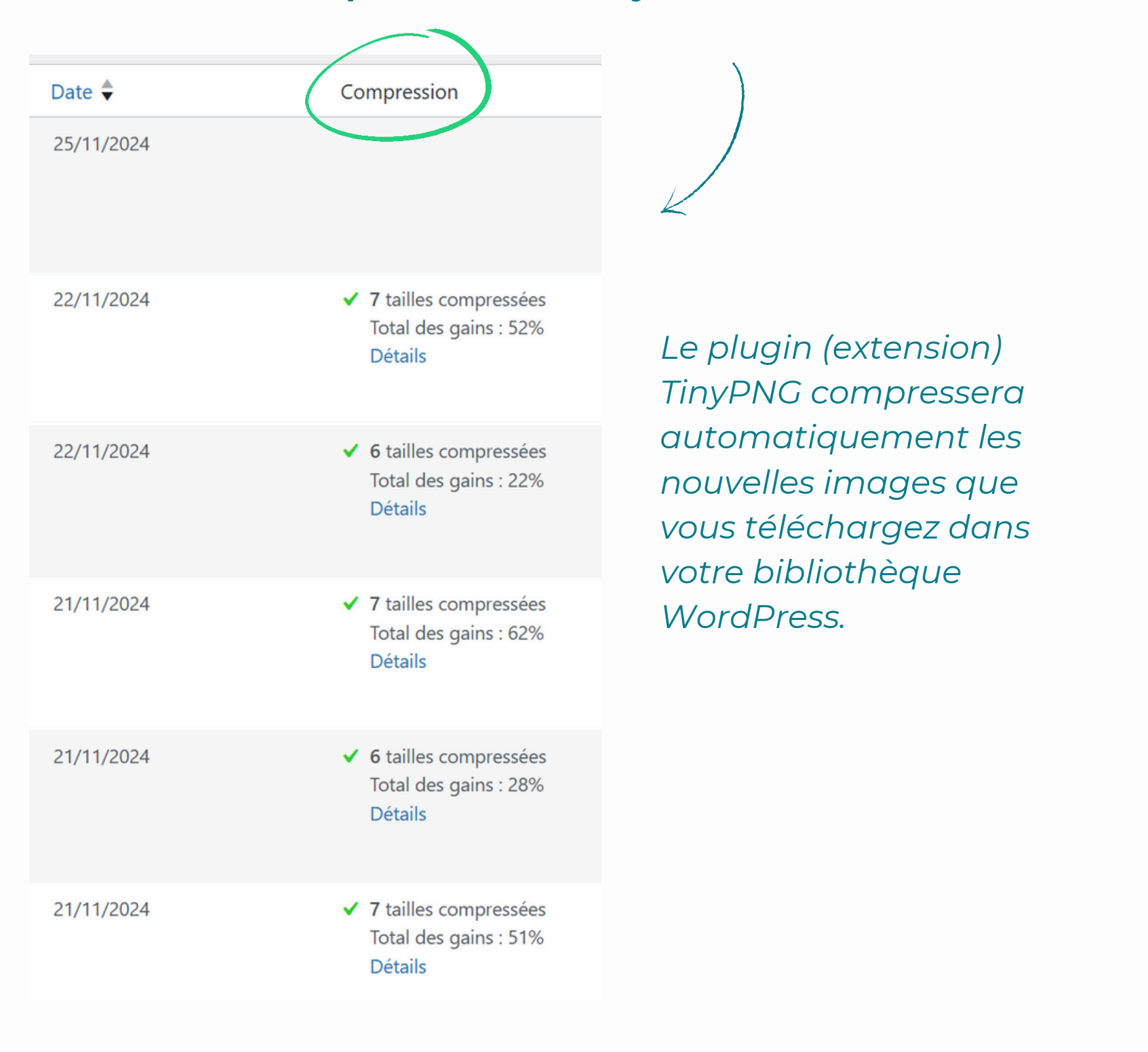

## Une colonne "Compression" a été ajoutée à droite

谷

🚯 Table

🖈 Artic

9 Médi

### Médiathè

Ajouter u média

Optimisat

## Pour effectuer une optimisation groupée, allez dans

## "Médias" > "Optimisation en masse"

| Emporte Plume |  |
|---------------|--|
| au de bord    |  |
| es            |  |
| as            |  |
| que           |  |
| n fichier     |  |
| ion en masse  |  |

## Un tableau de bord s'affiche

> cliquez sur "Démarrer l'optimisation en masse

Et voilà!

# Conclusion

Vos images sont maintenant compressées et optimisées pour accélérer votre site tout en préservant leur qualité !

J'espère que ce tuto vous a été utile :)

Je reste à votre écoute si vous avez des questions ou si vous avez besoin d'un coup de pouce !

Àbientôt, Aurore

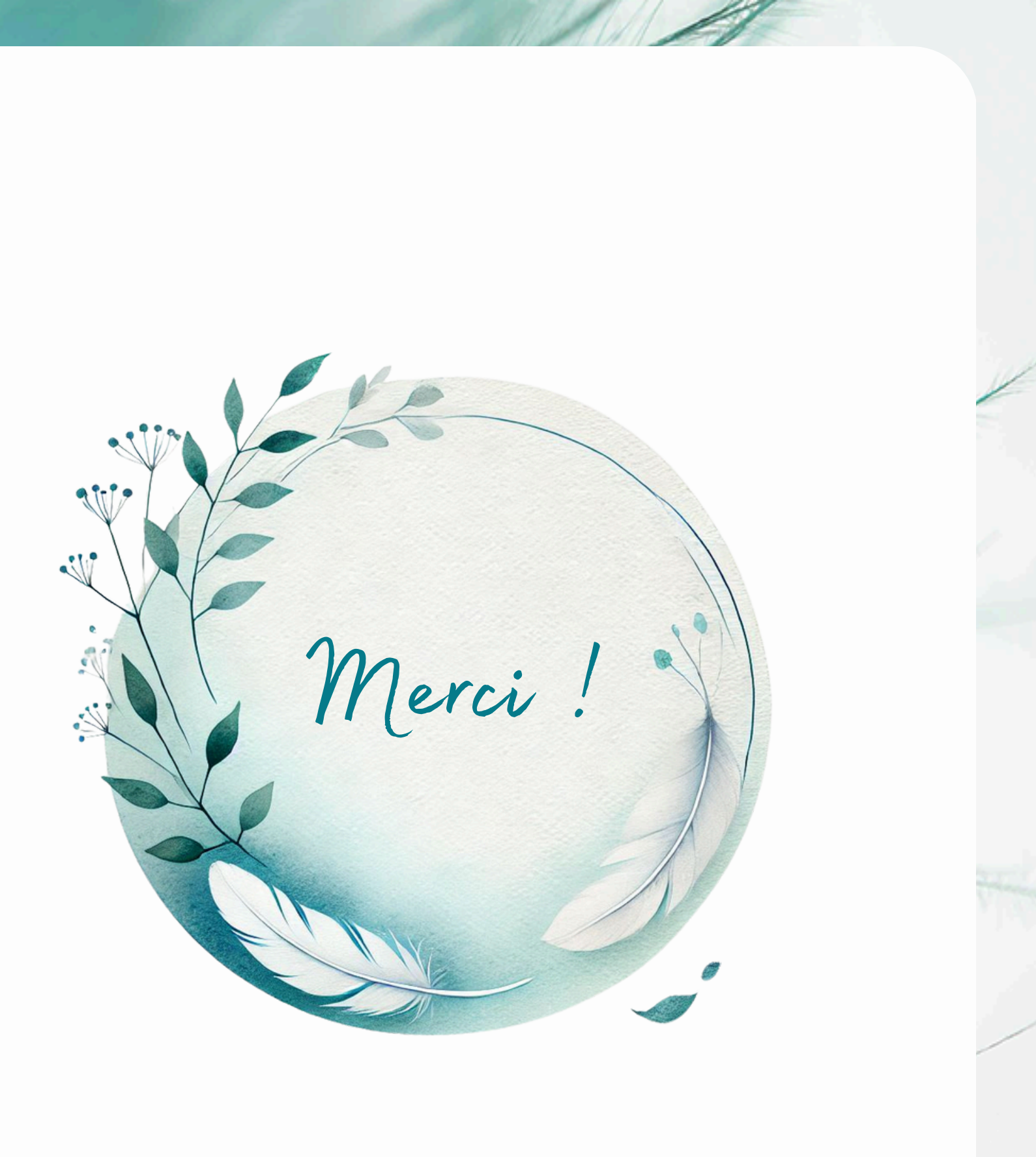